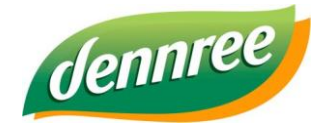

| Titel des Dokumentes | Neue Glutenfrei-Logo in BIO.WIN |  |  |  |
|----------------------|---------------------------------|--|--|--|
| Versions-Nr.         | 1.00 vom 29.07.2019             |  |  |  |
| Erstellungsdatum     | 29.07.2019                      |  |  |  |
| Erstellt von         | V. Bernard                      |  |  |  |

# **BIO.WIN – neue Glutenfrei-Logo**

# Allgemein

Mit BIO.WIN 2010.6.1 R005 gibt es eine Änderung des Glutenfrei-Symbols in BIO.WIN.

Wie bereits kommuniziert ähnelt das bisherige Logo stark dem durch die Deutsche Zöliakie Gesellschaft (DZK) geschützten Glutenfrei-Symbol.

Die denn's Biomarkt GmbH wurde von der DZG abgemahnt, deswegen empfehlen wir einen Austausch der

Etiketten mit dem Glutenfrei-Symbol.

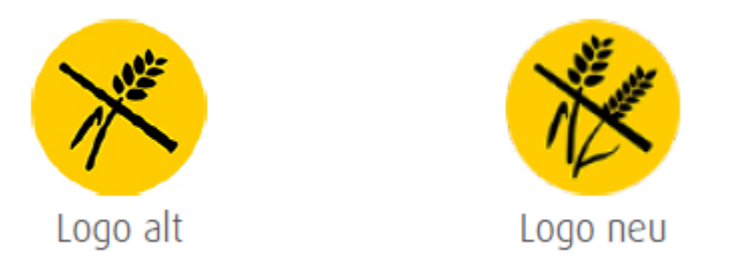

Die nachfolgende Anleitung beschreibt die Vorgehensweise zur Ermittlung der betroffenen Artikel.

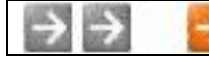

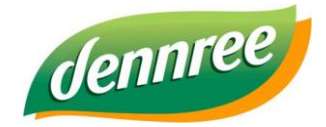

| Titel des Dokumentes | Neue Glutenfrei-Logo in BIO.WIN |  |  |  |
|----------------------|---------------------------------|--|--|--|
| Versions-Nr.         | 1.00 vom 29.07.2019             |  |  |  |
| Erstellungsdatum     | 29.07.2019                      |  |  |  |
| Erstellt von         | V. Bernard                      |  |  |  |

### Voraussetzung

Für die nachfolgende beschrieben Vorgehensweise ist die Version BIO.WIN 2010.6.1 R006 Voraussetzung. Mittels Online-Update (Extras – Online-Update) können Sie Ihre BIO.WIN Version aktualisieren.

| 🐘 Online-Aktualisierung                                                                                                    |                                                                                                    | 8 |
|----------------------------------------------------------------------------------------------------|----------------------------------------------------------------------------------------------------|---|
| Hiermit kann die Program<br>Im ersten Schritt prüfen<br>Mit 'Aktualisierung laden'<br>und das Patch installiert.                            | m-Version von BIO.WIN aktualisiert werden.<br>Sie mit 'Auf Aktualisierung prüfen' ob eine neue Version vorhanden ist<br>laden Sie das Patch. Nach einer Rückfrage wird BIO.WIN beendet<br>Danach wird BIO.WIN erneut gestartet. |   |
| Diese Version ist bei Ihnen installiert:<br>BIO.WIN 2010.6.1 005<br>Diese Version steht zum Download bereit:<br>BIO.WIN 2010.6.1 006 27.07. | Neuerungen in BIO.WIN 2010.6.1 R006<br>* neues Glutenfrei-Logo                                                                                                    | ^ |
| Neue Version vorhand<br>Klicken Sie zum laden des Patches<br>auf den Button 'Aktualisierung laden'                                          | en!!<br>✓ Vollautomatische Installation ✓ Passiv-Modus (FT                                                                                                    |   |
| Auf Aktualisierung prüfen                                                                                                    | Aktualisierung laden Ende                                                                                                    |   |

Klicken Sie hier zuerst auf "Auf Aktualisierung prüfen". Falls ein Update möglich ist können Sie mittels "Aktualisierung laden" die neue Version installieren.

Nach erfolgtem Update wird die Version 2010.6.1 R006 in der Kopfzeile angezeigt.

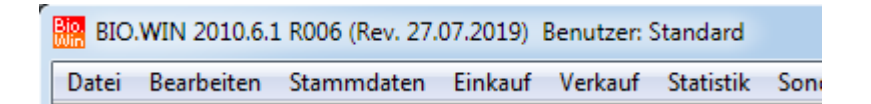

Mit dem Update sind die mit BIO.WIN gelieferten Etiketten mit dem neuen Logo versehen. Sollten Sie selbst erstellte Etiketten nutzen muss das Logo noch angepasst werden. Das Logo hierzu erhalten Sie über den Support

| 100710 | 107/100 | -                                                                                                    |
|--------|---------|----------------------------------------------------------------------------------------------------|
| 100.7  | 100.10  | 100                                                                                                    |
| 1000   | 1007-0  | the state of the state of the s |
| 100.00 | 10.40   |                                                                                                    |

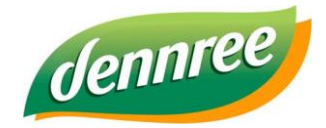

| Titel des Dokumentes | Neue Glutenfrei-Logo in BIO.WIN |  |  |  |
|----------------------|---------------------------------|--|--|--|
| Versions-Nr.         | 1.00 vom 29.07.2019             |  |  |  |
| Erstellungsdatum     | 29.07.2019                      |  |  |  |
| Erstellt von         | V. Bernard                      |  |  |  |

## Ermittlung aller eingelisteten glutenfreien Artikel

Betätigen Sie in der Artikelverwaltung den Button "Selektion"

Um alle bisherigen Einstellungen zu entfernen klicken Sie auf "Zurücksetzen".

Wählen Sie danach folgende Einstellungen:

#### gelistet in Filiale

| gelistet in Filiale | Biomarkt GmbH | T |
|---------------------|---------------|---|

Hier wählen Sie Ihre Filiale

#### glutenfrei nach LMIV

Im Karteireiter "Details" setzen Sie die Eigenschaft "glutenfrei nach LMIV" auf Ja

#### Nährstoffeigenschaften alutenfrei nach LMIV (Glutengehalt höchstens 20mg/kg) Artikelselektion X Allergene Details Allgemein Nährstoffeigenschaften Ernährungsweise Sonstiges glutenfrei nach LMIV Egal 💌 Egal 💌 Vegan Fairtrade (Glutengehalt höchstens 20mg/kg) Egal 💌 Egal 💌 Vegetarisch Bio für jeden Tag (Lactosegehalt kleiner 0, 1g/100g) Egal Foal -Egal w Dobkost AA-Kennzeichen

Um die Artikel zu ermitteln klicken Sie auf "Weiter"

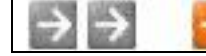

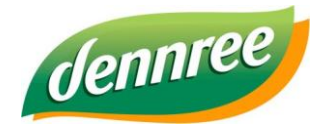

| Titel des Dokumentes | Neue Glutenfrei-Logo in BIO.WIN |  |  |  |
|----------------------|---------------------------------|--|--|--|
| Versions-Nr.         | 1.00 vom 29.07.2019             |  |  |  |
| Erstellungsdatum     | 29.07.2019                      |  |  |  |
| Erstellt von         | V. Bernard                      |  |  |  |

Die ermittelten Artikel werden in der Übersicht angezeigt.

| Bio | 🔐 Artikelverwaltung / Übersicht |            |                              |           |               |                           |              |            |              |    |  |
|-----|---------------------------------|------------|------------------------------|-----------|---------------|---------------------------|--------------|------------|--------------|----|--|
|     | <u>F</u> ilter                  |            |                              | Etiketten |               | Warenfluss-Übersicht (F8) |              |            | > Massendate |    |  |
|     | i.S.                            | Art.Nr. GH | Bezeichnung                  | 1         | EAN           | VK-Einheit                | Gebindepreis | GB-Einheit | EK \         | νĸ |  |
|     | •                               | 117437     | Tortenbrie mind. 50%         |           | 2000000100401 | kg                        | 0,00         | 1 x 1 kg   | 8,10         |    |  |
|     | 1                               | 119002     | Blaue Kornblume mind. 60%    |           | 2000000100494 | kg                        | 0,00         | 1 x 1 kg   | 14,20        |    |  |
|     | 1                               | 119452     | Magerkäse mind. 15%          | /         | 2000000100555 | kg                        | 0,00         | 1 x 2 kg   | 11,20        |    |  |
|     | <b>V</b>                        | 119463     | Dorfkäse Wiesenblume mind.   | \$5       | 2000000100562 | kg                        | 0,00         | 1 x 0,8 kg | 14,80        |    |  |
|     | 1                               | 119801     | Nordsee Käse mind. 48%       |           | 2000000100616 | kg                        | 0,00         | 1 x 1,5 kg | 14,20        |    |  |
|     | ~                               | 119968     | Keltengold mind. 55%         |           | 2000000100647 | kg                        | 0,00         | 1 x 2 kg   | 11,40        |    |  |
|     | <b>V</b>                        | 119979     | Bauernkäse mit grünem Pfeffe | er        | 2000000100654 | kg                        | 0,00         | 1 x 2 kg   | 11,90        |    |  |
|     | <b>V</b>                        | 121072     | Bastiaansen Koriander mind.  | 5         | 2000000100661 | kg                        | 0,00         | 1 x 4 kg   | 10,20        |    |  |
|     | 1                               | 121228     | Gouda mind. 45%              |           | 2000000100678 | kg                        | 0,00         | 1 x 3 kg   | 6,25         |    |  |
|     | <b>V</b>                        | 122578     | Coburger Brietorte mind. 609 | 6         | 2000000100791 | kg                        | 0,00         | 1 x 2,5 kg | 7,40         |    |  |
|     | V                               | 122826     | Coburger Butterkäse mind. 5  | 0%        | 2000000100807 | 1 kg                      | 0,00         | 1 x 1 kg   | 9,40         |    |  |

Mit Hilfe des Buttons "Etiketten" können die Artikel aus der Übersicht an den Etikettendruck übergeben werden:

| Etiketten e | rzeugen                                                                                |
|-------------|----------------------------------------------------------------------------------------|
| ?           | Hiermit werden alle gelisteten Artikel an den Etikettendruck übergeben.<br>Fortfahren? |
|             | Ja Nein                                                                                |

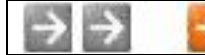